## Kako naručiti?

Dolaskom na veb sajt <u>militeks.rs</u> u gornjem delu samog sajta ugledaćete meni sa kategorijama proizvoda. U padajućem meniju svake kategorije ili klikom na katagoriju prikazaće se podkategorije proizvoda. Izborom podkategorije dolazite do željenih proizvoda.

Korišćenjem opcije "Pretraži" možete direktno pronaći željeni proizvod. U slučaju da znate naziv željenog proizvoda, upisivanjem naziva proizvoda u polje predviđeno za pretragu sajt će Vas brže dovesti do proizvoda koji želite da pregledate ili naručite.

Po dobijanju željenih rezultata na jedan od dva objašnjena načina, klikom na željeni artikal dolazite do opisa i slika proizvoda. Poručivanje robe vršite tako što klikom na dugme "Dodaj u korpu" dodajete željeni artikal u korpu. Prilikom sastavljanja porudžbine u korpu potrebno je obeležiti željenu količinu metražne robe u metrima ili broj komada za komadne proizvode. Za metražnu robu cene su izražene za dužni metar tkanine u fabričkoj širini određenog materijala. Za komadnu robu cene su izražene po komadu ili setu određenog artikla. Sve cene su izražene sa obračunatim PDV-om. U gornjem desnom uglu sajta videćete sadržaj korpe. U samoj korpi možete dodati ili oduzeti broj željenih komada proizvoda koji želite poručiti. Klikom na dugme "OK, Naruči" ulazite u proces konačnog naručivanja.

Za proizvode koje je potrebno skrojiti i sašiti po vašim specifičnim merama (zavese i draperije) popunite jednostavna polja koja se nalaze na strani pored slike i informacija o proizvodu. Treba upisati željenu širinu i visinu zavese/draperije, odabrati način kačenja zavese/draperije (traka ili otvor za šipku). Biće Vam ponuđeno koju širinu trake želite ili koliki je otvor za šipku u centimetrima.

U svakom trenutku u donjem desnom uglu sajta možete postaviti pitanje našim operaterima koji će Vam datisve potrebne odgovore u najkraćem roku. Takođe, za sve nedoumice i pitanja možete nas kontaktitrati na broj <u>065/2215534</u> ili na e-mail <u>prodaja@militeks.rs</u>.

U narednom koraku se otvara strana gde ostavljate svoje podatke neophodne kako bi porudžbina bila pravilno obrađena i isporučena. Po završetku gore navedenih radnji odaberite način plaćanja i isporuke. U polju "Napomena za dostavu" možete dodati napomenu ukoliko je ima. Klikom na dugme "Završi kupovinu" izvršili ste porudžbinu. Na e-mail koji ste naveli, biće poslati podaci (kopija porudžbenice) o tome šta i kada ste poručili, broj porudžbine, kao i informacije o samom artiklu, cena i Vaša adresa za isporuku. Molimo Vas da ove informacije pročitate još jednom kako bi se uverili da su svi podaci ispravni. Ukoliko primetite da ste napravili gršku, molimo Vas da nas o tome hitno obavestite kako bismo izmenili Vašu porudžbinu i ispravili greške, a sve u cilju tačne i brze isporuke. Po prijemu Vaše porudžbine, naš operater će Vas kontaktirati telefonom i tom prilikom će Vam dati informaciju o tome kada će Vaša porudžbina biti poslata ili eventualno o zastoju prilikom detaljne provere proizvoda pre samog slanja.